**MasterPass** 

# For quicker, hassle-free school payments, try Qkr! today

Introducing Qkr! (pronounced 'quicker') by MasterCard, the secure and easy way to order and pay for school items from your phone at a time and place that suits you.

With Qkr you can:

- Order and pay for your child's lunches, reducing the need to bring cash to school;
- See your receipts on the app and get them sent by email if required.

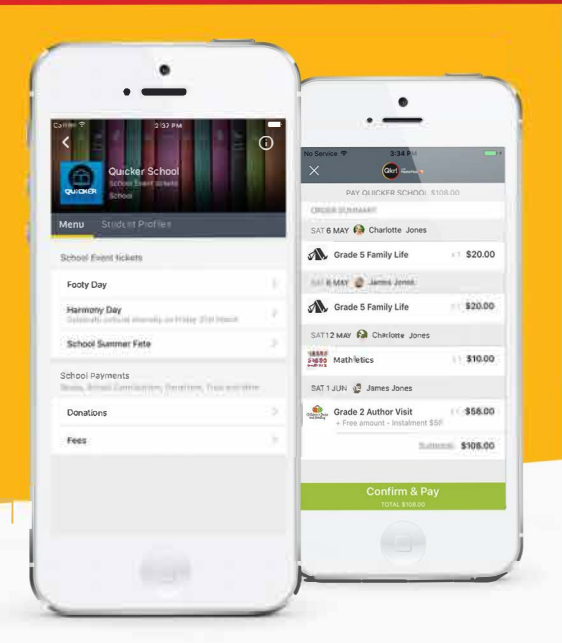

## Getting started is easy - try it yourself today

### Step 1 Download Qkr!

on your Android phone or iPhone. iPad users can download iPhone app

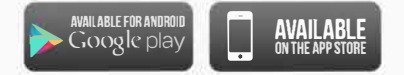

#### Step 2 Register

Select your Country of Residence as 'Australia' and follow the steps to register

#### Step 3 Find our school

Our school will appear in 'Nearby Locations' if you're within 10km's of the school, or search for our school by name.

#### Step 4 Register your children

When first accessing our school you will be prompted to add a student profile for your child. This allows you to make orders and payments for them.

If you have made a purchase you can select our school from 'Previous Location' If you're within 10 kms of the school.

you can select our school from **'Nearby Locations'** 

#### Search for our school name

(?) Q

 $\checkmark$ 

0.2 km 9

0.1 km 9

0.2 km 9

0.6 km 9

0.8 km 9

Okd

**Quicker Primary School** 

**Quicker School** 

Worldwide School

56 quicker street

Sanford school 43 Sanford street School

School

66 Duick Street

Your School 66-Quick Street

School

Discover

PREVIOUS LOCATION

NEARBY LOCATIONS

QUICKEB

DUICKER

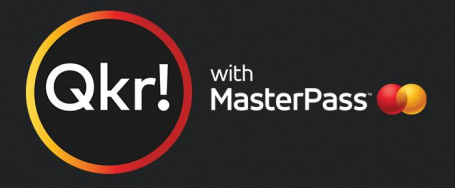

#### Add your children's details in Student Profiles

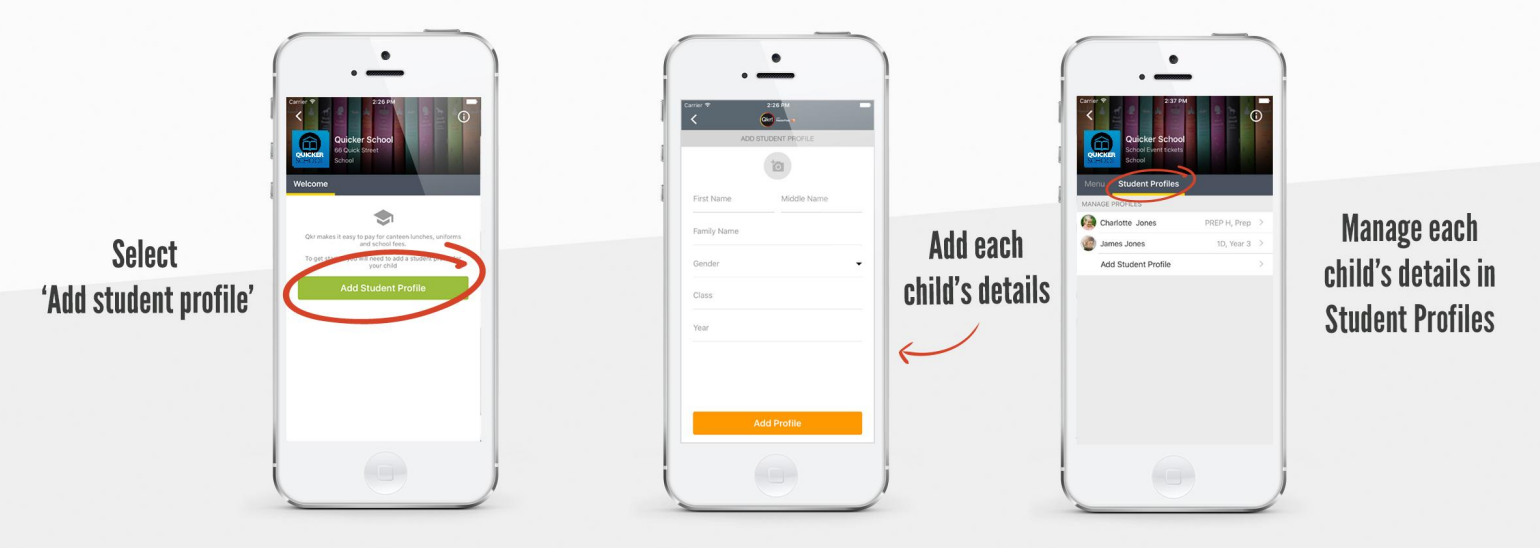

### Order meals

|                                   | · •                                                                                                    | Tap the green<br>tick to view            | •                                                                                                    | Select a date for a child and                           | . •                                                                                                    |                                                          | the child you are<br>ordering for                 |
|-----------------------------------|----------------------------------------------------------------------------------------------------|------------------------------------------|----------------------------------------------------------------------------------------------------|---------------------------------------------------------|----------------------------------------------------------------------------------------------------|----------------------------------------------------------|---------------------------------------------------|
| Select a menu<br>from our canteen | Control Control C | your receipt<br>or to cancel<br>an order | 311 %       Colspan="2">10000 Landsa       Colspan="2"       Colspan="2" | order a meal                                            | 23 H M   Couries   Couries | un / 1<br>33 Lunch 1<br>53.50<br>52.30<br>53.00<br>53.00 | Tap to change<br>the date you<br>are ordering for |
|                                   | Constant advances on they introduced                                                                                                    |                                          | Checkout<br>2×100 / 000 ABAD                                                                                                    | copy all paid<br>orders from<br>one week to<br>the next | Chicken Nagets<br>Over taxes<br>2 criter tors, associ<br>2 criter tors, associ                                                                                                    | \$1.00                                                   | Tap 'Checkout'<br>then confirm and pay            |

### Making payments

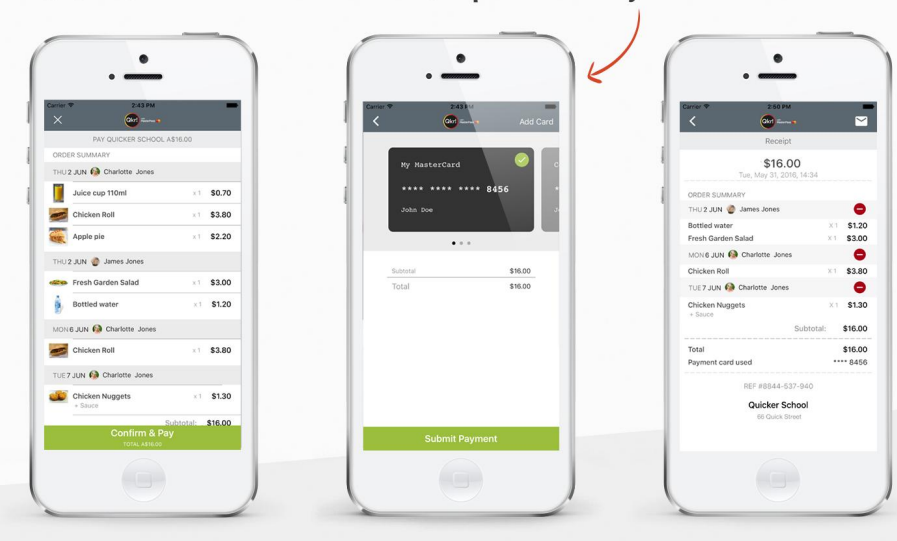

At checkout select which card to pay with.

Tap to change

Pay with any cards accepted by the school.

Once your payment is approved you can continue to the home page, or view your receipt.

Add up to 5 cards to your wallet